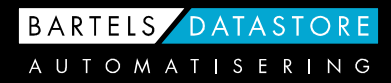

# Jaarovergang 2023 - 2024

Hoe zit het met de jaarovergang van mijn bedrijfsadministratie? Hoe kan ik er voor zorgen dat zowel TopMan als Accountview correct het nieuwe jaar in gaan? Hieronder vindt u de procedures voor alle configuraties.

#### 1. Jaarovergang TopMan projectadministratie en facturatie

- a. Jaarovergang TopMan maken, zonder koppeling met AccountView.
- b. Jaarovergang TopMan Projectadministratie <u>met</u> koppeling AccountView.
- c. Jaarovergang uitgevoerd en nog facturen maken/boeken in 2023?

#### 2. Jaarovergang Accountview

## 1. TopMan Projectadministratie en facturatie

#### 1a. Jaarovergang TopMan maken, zonder koppeling met AccountView.

- Verwerk alle gegevens die betrekking hebben op het jaar 2023.
- Controleer de onderhanden projecten, onverwerkte werkbonnen en de openstaande bestel- en materiaalbonnen etc..
- Factureer alles zoveel mogelijk af.
- Meldt daarna de betreffende projecten gereed, doorlopende projecten kunt u onderhanden laten staan.
- Indien in 2024 gegevens verwerkt worden, die betrekking hebben op 2023, dan dient u de boekingsdatum in TopMan op december 2023 te zetten! Let u erop dat u dit uitvoert wanneer er geen andere gebruikers in deze TopMan aanwezig zijn.
- Klik op het menu Bestand / Diverse bestanden / Overige diversen / Boekingsdatum Vergeet niet de datum na verwerking weer actueel te zetten. Bij het afsluiten van TopMan wordt de boekingsdatum automatisch actueel gezet

|    | ĥ   | Ka   | alen | Idei | r  |    | ×  |  |
|----|-----|------|------|------|----|----|----|--|
| 29 | 202 | 23 ≑ |      |      |    |    |    |  |
|    | MA  | DI   | WO   | DO   | VR | ZA | ZO |  |
| 48 | 27  | 28   | 29   | 30   | 1  | 2  | 3  |  |
| 49 | 4   | 5    | 6    | 7    | 8  | 9  | 10 |  |
| 50 | 11  | 12   | 13   | 14   | 15 | 16 | 17 |  |
| 51 | 18  | 19   | 20   | 21   | 22 | 23 | 24 |  |
| 52 | 25  | 26   | 27   | 28   | 29 | 30 | 31 |  |
| 1  | 1   | 2    | 3    | 4    | 5  | 6  | 7  |  |
| ок |     |      |      |      |    |    |    |  |

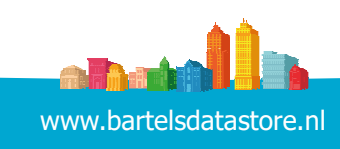

- TopMan heeft geen jaarafsluiting, de projecten lopen gewoon door.
- Automatisch worden de nummers van facturen, bestelbonnen, werkbonnen, pak- en materiaalbonnen, naar het nieuwe jaartal gezet (systeemdatum moet 2023 zijn).
   Controleer alle instellingen die onder Systeeminstellingen staan.
- Indien u verloont uit TopMan vandaan, dient u een nieuwe periodetabel voor 2024 aan te maken.

#### > Klik op het menu Bestand | Diverse bestanden | Overige diversen | Periodetabel

|         | Period     | letabel    |                       |                              |
|---------|------------|------------|-----------------------|------------------------------|
| Periode | Van        | Tot en met |                       | ~ * ·                        |
| 5       | 17-4-2023  | 14-5-2023  |                       | Massaa                       |
| 6       | 15-5-2023  | 11-6-2023  |                       |                              |
| 7       | 12-6-2023  | 9-7-2023   | Г                     | Per                          |
| 8       | 10-7-2023  | 6-8-2023   |                       | O 4 Weken                    |
| 9       | 7-8-2023   | 3-9-2023   |                       | Maand                        |
| 10      | 4-9-2023   | 1-10-2023  |                       | Oweek                        |
| 11      | 2-10-2023  | 29-10-2023 |                       | - WEEK                       |
| 12      | 30-10-2023 | 26-11-2023 |                       |                              |
| 13      | 27-11-2023 | 31-12-2023 | N 1                   | /an: 1-1-2024 💌              |
|         |            |            | 1                     | ot en met: 31-12             |
|         |            |            | N                     | lummer eerste periode:       |
|         |            |            |                       |                              |
|         |            |            |                       | <u>O</u> K <u>A</u> nnuleren |
|         |            |            | <u>M</u> assaal nieuw |                              |
|         |            |            | <u>N</u> ieuw         |                              |
|         |            |            | Wijzig                |                              |
|         |            |            | <u>V</u> erwijder     |                              |

Klik op "Massaal nieuw", geef de juiste gegevens af en klik op "OK".

#### **1b.** Jaarovergang TopMan Projectadministratie met koppeling AccountView financieel.

- Verwerk alle gegevens die betrekking hebben op het jaar 2023.
- Controleer o.a. de onderhanden projecten, onverwerkte werkbonnen en de openstaande bestel- en materiaalbonnen.
- Factureer alles zoveel mogelijk af.
- Meldt daarna de betreffende projecten gereed, doorlopende projecten kunt u onderhanden laten staan.
- TopMan heeft geen jaarafsluiting, de projecten lopen gewoon door.
- De stand van de *onderhanden werken* kunt u, ook achteraf, makkelijk aflezen op de overzichten van onderhanden werken of op de directielijsten.
- Nadat alle gegevens van 2023 zijn geregistreerd en gecontroleerd, kunt u deze doorboeken naar AccountView.
- Verwerk de openstaande posten uit AccountView in TopMan (openstaande posten uit financieel).
- Pas nadat u de kosten en dergelijke van 2023 allemaal heeft verwerkt, kunt u indien nodig de kostenbedragen en tabellen en dergelijke wijzigen op die van 2023 (o.a. loonkosten, algemene kosten, periodes).
- Automatisch worden de nummers van bestelbonnen, werkbonnen, pakbonnen en materiaalbonnen, facturen naar het nieuwe jaartal gezet (systeemdatum moet 2024 zijn). Controleer alle instellingen die onder Systeeminstellingen staan.

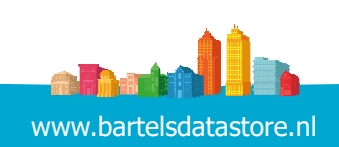

#### Wijzigen boekjaar van AccountView in TopMan

*Wijzig in TopMan onder Systeeminstellingen in de tabel Topadministraties de koppeling AccountView administraties 2023 in die van de nieuwe administratie 2024 (zodra 2024 administratie is aangemaakt).* 

> Klik op het menu Systeem | Systeeminstelling | Topadministratie | Administratieeigenschappen

| Top-administrati  | e-eigenscha                               | appen                                                   | × |
|-------------------|-------------------------------------------|---------------------------------------------------------|---|
| Top-administratie | Top-administratie:                        | Totaal Onderhoud                                        |   |
| Bartels Bouw      | _ Map                                     |                                                         |   |
| Bartels Glas      | TopMan:                                   | H:\BDA-DEMO\TOPMAN\                                     |   |
|                   | TopMan UNC path:                          | \\vps0-server\BDA_DATA\$\Apps_Demo\BDA-DEMO\TopMan      |   |
|                   | TopCalc:                                  | H:\BDA-DEMO\TopCalcNew\                                 |   |
|                   | TopCalc UNC path:                         | \\vps0-server\BDA_DATA\$\Apps_Demo\BDA-DEMO\TopCalcNew\ |   |
|                   | Documenten:                               | H:\BDA-DEMO\TopRe\Docs\topman_totaal\                   |   |
|                   | Financieel program<br>Financièle Administ | ma: Accountview  Info Tratie (Soelijaar): TOTAAL2021    |   |
|                   | Bij 1 Topadministra                       | tie horen maximaal: 1 Topman, 1 Topcalc, 1 TopRel       |   |

En selecteer de juiste administratie bij: "Financiële Administratie (boekjaar)".

#### 1c. Jaarovergang uitgevoerd en dan nog facturen maken/boeken in 2023?

- Indien in 2024 gegevens verwerkt worden die betrekking hebben op 2023, dan dient u de boekingsdatum in TopMan op december 2023 zetten! Zie voorbeeld op bladzijde 1. Let u erop dat u dit uitvoert wanneer er geen andere gebruikers in deze TopMan aanwezig zijn.
- Let op: Zet, vóór het doorboeken naar AccountView van deze gegevens, in de administratie-eigenschappen de AccountView administratie weer terug naar uw 2023 administratie! En uiteraard, na het doorboeken weer op die van 2024.
- Dient u alsnog facturen te maken en/of te wijzigen uit 2023, zet dan altijd eerst de boekingsdatum op december 2023. Geef daarna onder Systeem - Systeeminstelling, het laatste factuurnummer in van 2023. Voor de verkoopfacturen doet u dit onder "Wijzigen factuureigenschappen". Voor de overige doet u dit onder "Overige kosten / Volgnummers". Maak de factuur van 2023 aan. Vergeet niet de boekingsdatum en factuurnummer weer terug te zetten!

### 2. Jaarovergang AccountView

Eindejaarsverwerking betekent in AccountView "een nieuw boekjaar aanmaken". AccountView kent een flexibele eindejaarsverwerking. Het is niet nodig om het boekjaar af te sluiten voordat u begint met boeken in het nieuwe boekjaar. U kunt in beide boekjaren boeken en deze precies op elkaar laten aansluiten.

Mochten er vragen zijn of wilt u een afspraak maken met één van onze specialisten dan kunt u contact opnemen met onze Helpdesk via 0299 630 630 of e-mail: <u>helpdesk@bartelsdatastore.nl</u>

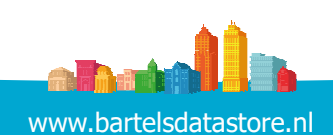

IBAN NL46RABO0334435536 KvK NW-Holland 36051836 BTW NL806498304.N01